# Zeramex XT Exocad Importanleitung

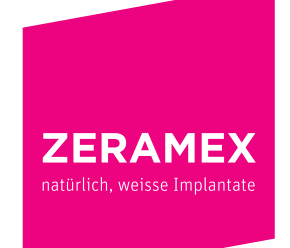

www.zeramex.com

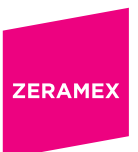

## Index

| 1. | Zera | amex XT Implantatbibliothek für Exocad                                            | 3 |
|----|------|-----------------------------------------------------------------------------------|---|
|    | 1.1  | Download und Installation der Zeramex XT Implantatbibliothek für Exocad DentalCAD | 3 |
|    | 1.2  | Erforderliche Schritte für die Integration der Bibliothek                         | 4 |

### 1. Zeramex XT Implantatbibliothek für Exocad

# **1.1** Download und Installation der Zeramex XT Implantatbibliothek für Exocad DentalCAD

Die Zeramex XT-Bibliothek umfasst:

- Die ZDS-Bibliothek Ind. Abutment/Krone für einteilige Abutments und Kronen aus Zirkonoxid aus dem **Zeramex Digital Solutions**-Sortiment (siehe ZDS-Infoblatt).
- Die **Zerabase**-Bibliothek für rotationgesicherte und nicht rotationsgesicherte Strukturen (Kronen, Stege, Brücken), die mit Zeramex XT **Zerabase** kompatibel sind.
- Die **Zerabase X**-Bibliothek für rotationgesicherte und nicht rotationsgesicherte Strukturen (Kronen, Stege, Brücken), die mit Zeramex XT **Zerabase X** kompatibel sind.

### 1.2 Erforderliche Schritte für die Integration der Bibliothek

#### Vor der Installation sollten vorhandene Zeramex XT-Bibliotheken aus dem Ordner "implant" entfernt oder gelöscht werden, um Überschneidungen oder Unklarheiten bei der Bibliotheksauswahl zu vermeiden.

- Laden Sie die "Zeramex XT CAD-Bibliothek für Exocad" von der Zeramex-Website (https://www. zeramex.com/de/fachbereich/medien\_downloads.php) herunter und speichern Sie die Datei auf dem lokalen Laufwerk.
- 2. Extrahieren/packen Sie die heruntergeladene Datei **"zeramex\_xt\_exocad\_v2.zip"** aus
- 3. Öffnen Sie den Ordner "Exocad-DentalCAD / DentalCAD App / library / implant" im Explorer. Er befindet sich auf demselben Laufwerk, auf dem auch Ihre Exocad-Software installiert ist.

| * 🗎 📋                                                                                                    | 🔏 🛛 🛃 Verschieben nach 🕶    | 🗙 Löschen 🕶        | 1             | Image: A state of the state of the state | -             |    |
|----------------------------------------------------------------------------------------------------|-----------------------------|--------------------|---------------|----------------------------------------------------------------------------------------------------|---------------|----|
| chnellzugriff Kopieren Einfüg                                                                                                    | en 👔 🕼 Kopieren nach 🕶      | 🖷 Umbenennen       | Neuer         | Eigenschaften                                                                                                    | Auswählen     |    |
| Zwischenablage                                                                                                    | Organisi                    | eren               | Neu           | Öffnen                                                                                                    |               |    |
|                                                                                                    | > exocad-DentalCAD-64Bit-20 | 19-12-17 > DentalC | ADApp > libra | ry v                                                                                                    | 🖰 "library" d | ,o |
| No.                                                                                                    | lame ^                      | Ände               | rungsdatum    | Typ                                                                                                    | Größe         |    |
| 224442                                                                                                    |                             | 07.04              | 2020 11 55    | Dation                                                                                                    |               |    |
| 100 million (100 million)                                                                                                    | articulator                 | 07.04              | 2020 11:55    | Dateiordner                                                                                                    |               |    |
|                                                                                                    | artiregister                | 07.04              | 2020 11:55    | Dateiordner                                                                                                    |               |    |
|                                                                                                    | attachments                 | 07.04              | 2020 11:00    | Dateiordner                                                                                                    |               |    |
| _                                                                                                    | balts                       | 07.04              | 2020 11:50    | Dateiordner                                                                                                    |               |    |
| a linking                                                                                                    | bridgesplitter              | 07.04              | 2020 11:55    | Dateiordner                                                                                                    |               |    |
|                                                                                                    | controls                    | 07.04              | 2020 11:56    | Dateiordner                                                                                                    |               |    |
|                                                                                                    | afx                         | 07.04              | 2020 11:55    | Dateiordner                                                                                                    |               |    |
|                                                                                                    | implant                     | 18.06              | 2020 08:49    | Dateiordner                                                                                                    |               | 1  |
|                                                                                                    | metadata                    | 27.12              | 2017 11-38    | Dateiordner                                                                                                    |               | -  |
| A CONTRACT OF A                                                                                                    | modelcreator                | 15.06              | 2020.09-09    | Dateiordner                                                                                                    |               |    |
| Carlos 1                                                                                                    | movementregister            | 07.04              | 2020 11:55    | Dateiordner                                                                                                    |               |    |
| Colores 1                                                                                                    | nesting                     | 07.04              | 2020 11:55    | Dateiordner                                                                                                    |               |    |
| A comment                                                                                                    | ortho                       | 07.04              | 2020 11:55    | Dateiordner                                                                                                    |               |    |
| 100                                                                                                    | pontics                     | 27.12              | 2017 11:38    | Dateiordner                                                                                                    |               |    |
| in the second second se | prosthetictoothsets         | 07.04              | 2020 11:56    | Dateiordner                                                                                                    |               |    |
|                                                                                                    | rendereffects               | 07.04              | 2020 11:56    | Dateiordner                                                                                                    |               |    |
|                                                                                                    | retentions                  | 07.04              | 2020 11:55    | Dateiordner                                                                                                    |               |    |
| a second second                                                                                                    | smiledesign                 | 07.04              | 2020 11:56    | Dateiordner                                                                                                    |               |    |
| 1.000                                                                                                    | teeth                       | 27.12              | 2017 11:38    | Dateiordner                                                                                                    |               |    |
| B                                                                                                    | visualizers                 | 07.04              | 2020 11:55    | Dateiordner                                                                                                    |               |    |
| in the second second                                                                                                    |                             |                    |               |                                                                                                    |               |    |
|                                                                                                    |                             |                    |               |                                                                                                    |               |    |
|                                                                                                    |                             |                    |               |                                                                                                    |               |    |

4. Kopieren Sie den ausgepackten Ordner "Zeramex\_XT" in den Ordner "implant" (siehe Abbildung)

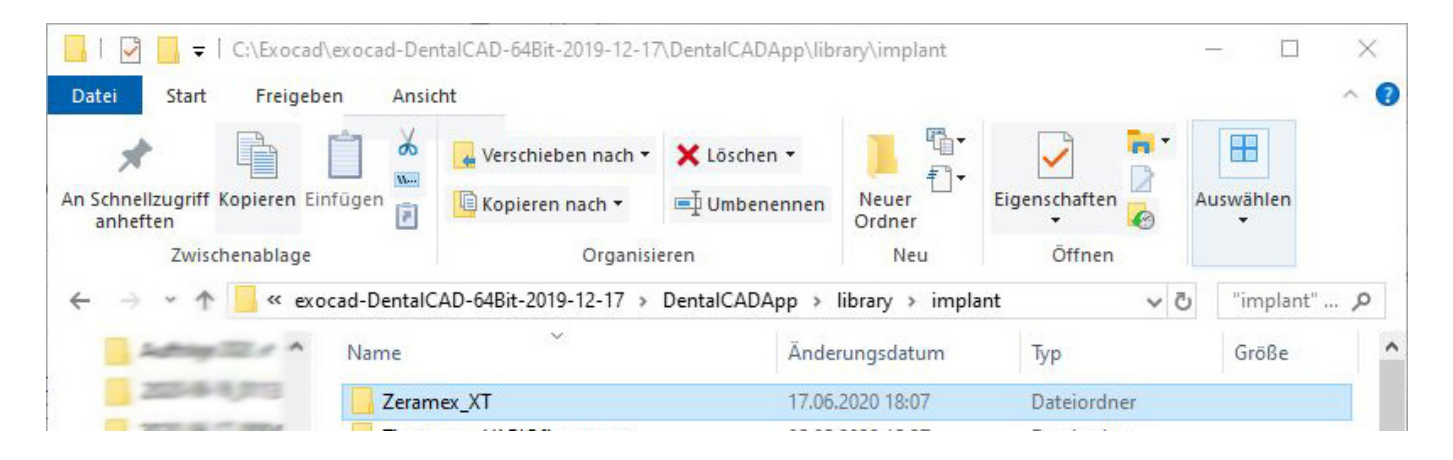

- 5. Öffnen Sie den Ordner "Exocad-DentalCAD / DentalCAD App / library / modelcreator / implants" im Explorer
- 6. Kopieren Sie anschließend den ausgepackten Ordner "Zeramex\_Analogs" in den Ordner

| ☐   ☑ ☐ ╤   C:\Exocad\exo         | cad-DentalCAD-64Bit-2019-12-17                                                                                                    | \DentalCADApp\libr | ary\modelcreat | or\implants    | - 0         | × |
|-----------------------------------|----------------------------------------------------------------------------------------------------|--------------------|----------------|----------------|-------------|---|
| An Schnellzugriff Kopieren Einfüg | Verschieben nach +                                                                                                    | X Löschen •        | Neuer          | Eigenschaften  | Auswählen   |   |
| anheften<br>Zwischenablage        | Organisio                                                                                                    | eren               | Ordner<br>Neu  | → 🚱<br>Öffnen  |             |   |
| 🗧 🚽 🛷 📒 « DentalC                 | ADApp > library > modelcrea                                                                                                    | tor > implants     |                | ٽ <del>ب</del> | "implants". | p |
| Salay The A                       | ame ^                                                                                                    | Änder              | ungsdatum      | Тур            | Größe       | ^ |
| 1 33-4 - 9 PT                     | The Local Diff. (see                                                                                                    | 07.04.             | 2020 11:56     | Dateiordner    |             |   |
| Langer and                        | Manufacture (74)                                                                                                    | 07.04.             | 2020 11:56     | Dateiordner    |             |   |
| Lawrence 1                        | Manual Andrew (2)                                                                                                    | 07.04.             | 2020 11:56     | Dateiordner    |             |   |
|                                   | Manual Contractor (1987)                                                                                                    | 07.04.             | 2020 11:56     | Dateiordner    |             |   |
|                                   | in the second second                                                                                                    | 07.04.             | 2020 11:56     | Dateiordner    |             |   |
| -                                 | In Constant No. 7                                                                                                    | 07.04.             | 2020 11:56     | Dateiordner    |             |   |
|                                   | The Local Division of the Local Division of the Local Division of | 07.04.             | 2020 11:56     | Dateiordner    |             |   |
|                                   | Transmer (Medical                                                                                                    | 05.05.             | 2020 15:28     | Dateiordner    |             |   |
| a second                          | The Densel (required)                                                                                                    | 07.04.             | 2020 11:55     | Dateiordner    |             |   |
| a bar                             | zeramex                                                                                                    | 18.06.             | 2020 11:24     | Dateiordner    |             |   |

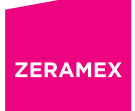

7. Starten Sie die Exocad-Software neu

Nach Abschluss dieser Schritte sollten die Zeramex XT-Bibliotheken einschließlich dem digitalen Modellgestalter in Ihr Exocad DentalCAD integriert sein.

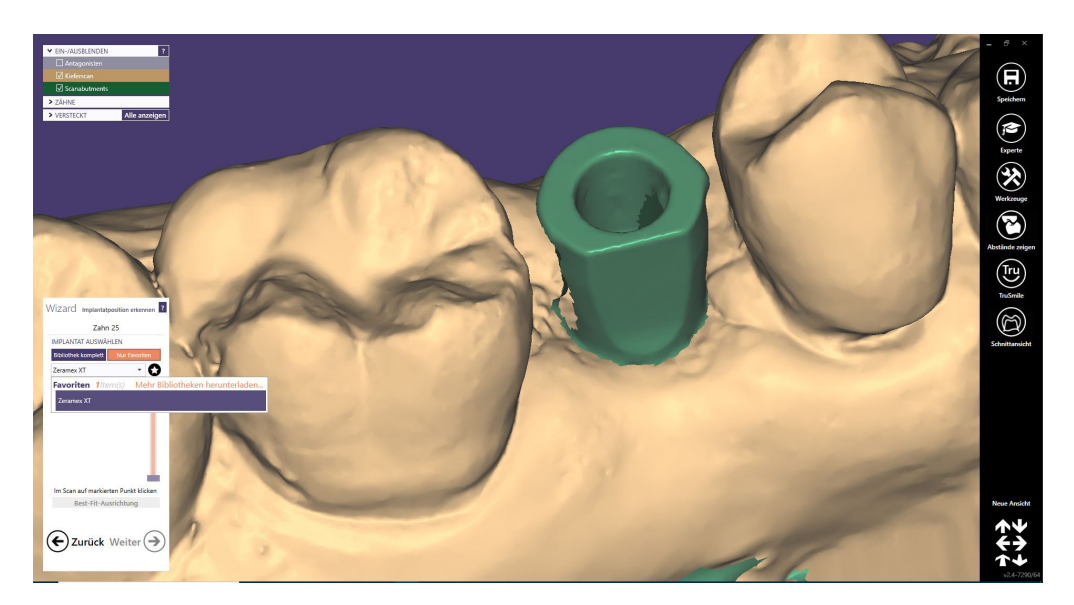

www.zeramex.com